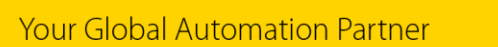

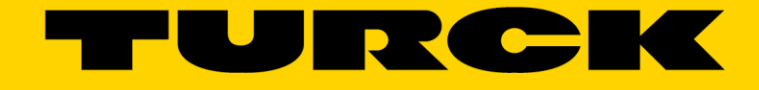

# TBEN-LF EtherNet/IP<sup>™</sup> Configuration Guide

— This page intentionally left blank —

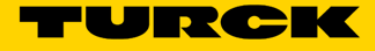

| 1                                                  | General Information                                                                                                    | 4                            |
|----------------------------------------------------|----------------------------------------------------------------------------------------------------|------------------------------|
| 1.1                                                | About these instructions                                                                                                    | 4                            |
| 1.2                                                | Explanation of symbols used                                                                                                    | 4                            |
| 1.2.1                                              | Warnings                                                                                                    | 4                            |
| 1.3                                                | Contents                                                                                                    | 5                            |
| 1.4                                                | Feedback about these instructions                                                                                                    | 5                            |
| 1.5                                                | Technical support                                                                                                    | 5                            |
| 2                                                  | Getting Started                                                                                                    | 6                            |
| 2.1                                                | About this document                                                                                                    | 6                            |
| 2.2                                                | Factory default IP address                                                                                                    | 6                            |
| 2.3                                                | Address switches                                                                                                    | 6                            |
| 2.3.1<br>2.3.2<br>2.3.3<br>2.3.4<br>2.3.5<br>2.3.6 | Static rotary mode<br>BOOTP mode (300) and DHCP mode (400)<br>PGM mode (500)<br>PGM-DHCP mode (600)<br>Factory Reset mode (900)<br>Restore IP Address (000)                            | 7<br>7<br>7<br>7<br>7<br>8   |
| 2.4                                                | TURCK Service Tool (TST)                                                                                                    | 8                            |
| 2.4.1<br>2.4.2                                     | Search (F5)<br>DHCP Server (F6)                                                                                                    | 9<br>9                       |
| 3                                                  | TBEN-LF Quick View                                                                                                    | 12                           |
| 3.1                                                | Installation instruction and pinout                                                                                                    | 12                           |
| 3.1.1<br>3.1.2<br>3.1.3<br>3.1.4<br>3.1.5          | Dimensions and connector assignment<br>Ethernet P1 and P2 connectors pin assignment<br>Discrete IO connector pin assignment<br>Power connector pin assignment and distribution<br>LEDs | 12<br>12<br>13<br>n 14<br>15 |
| 3.2                                                | IO data maps                                                                                                    | 17                           |
| 3.3                                                | Generic device configuration                                                                                                    | 19                           |
| 3.3.1<br>3.3.2<br>3.3.3<br>3.3.4                   | TBEN-LF-16DIP<br>TBEN-LF-16DOP<br>TBEN-LF-16DXP<br>TBEN-LF-8DIP-8DOP                                                                                                    | 20<br>20<br>21<br>21         |
| 4                                                  | EtherNet/IP Class Objects                                                                                                    | 22                           |
| 4.1                                                | EtherNet/IP Standard Objects                                                                                                    | 23                           |
| 4.2                                                | EtherNet/IP Vendor Specific Objects                                                                                                    | 27                           |

# **1** General Information

# 1.1 About these instructions

The following configuration guide describes the setup, functions, and use of the TBEN-LF stations. It helps you to plan, design, and implement the system for its intended purpose.

**Note**\*: Please read this manual carefully before using the system. This will prevent the risk of personal injury or damage to property or equipment. Keep this manual safe during the service life of the system. If the system is passed on, be sure to transfer this manual to the new owner as well.

# 1.2 Explanation of symbols used

#### 1.2.1 Warnings

Action-related warnings are placed next to potentially dangerous work steps and are marked by graphic symbols. Each warning is initiated by a warning sign and a signal word that expresses the gravity of the danger. The warnings have absolutely to be observed:

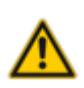

# DANGER!

DANGER indicates an immediately dangerous situation, with high risk, the death or severe injury, if not avoided.

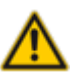

# WARNING!

WARNING indicates a potentially dangerous situation with medium risk, the death or severe injury, if not avoided.

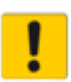

#### ATTENTION!

ATTENTION indicates a situation that may lead to property damage, if it is not avoid-ed.

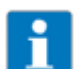

# NOTE

In NOTES you find tips, recommendations and important information. The notes facilitate work, provide more information on specific actions and help to avoid overtime by not following the correct procedure.

> CALL TO ACTION

This symbol identifies steps that the user has to perform.

→ RESULTS OF ACTION

This symbol identifies relevant results of steps

Italic Text in Italic is associated with the function of the third party software or application (E.g. *Controller Organizer*)

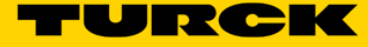

# 1.3 Contents

The TBEN-LF EtherNet/IP configuration guide provides information about configuration of the following modules:

- TBEN-LF-16DIP
- TBEN-LF-16DOP
- TBEN-LF-8DIP-8DOP
- TBEN-LF-16DXP

The "TBEN-LF", assigned to the product family, is used throughout the guidet to describe the common features of the devices.

The complementary documentation and files:

- TBEN-LF data sheets
- EDS files revision 2.7

The Rockwell PLC demo:

- 1756-L72 controller v30
- 1756-EN2TR Ethernet Bridge
- Studio5000 Logic Designer V30

# **1.4 Feedback about these instructions**

We make every effort to ensure that these instructions are as informative and as clear as possible. If you have any suggestions for improving the design or if some information is missing in the document, please send your suggestions to <u>techdoc@turck.com</u>.

# 1.5 Technical support

For additional support, email inquiries to <a href="mailto:appsupport@turck.com">appsupport@turck.com</a>, or call Application Support at 763-553-7300, Monday-Friday 8AM-5PM CST.

# 2 Getting Started

# 2.1 About this document

The configuration guide provides information about configuration of the TBEN-LF including:

- Address switches
- IP address assignment
- Configuration options with Rockwell and Omron PLCs

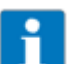

# NOTE

The device data sheet and technical information is available for download at <u>www.turck.us</u>

# 2.2 Factory default IP address

The TBEN-LF default rotary switches are set at 000 with default IP address of:

- IP address: 136.129.1.1
- Netmask: 255.255.0.0

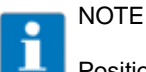

Position 000 is used to "Restore" or recover the default IP address if lost or forgotten.

## 2.3 Address switches

The device has 3 rotary address switches (see Figure 2.2 below). The position of the them determines the mode of operation.

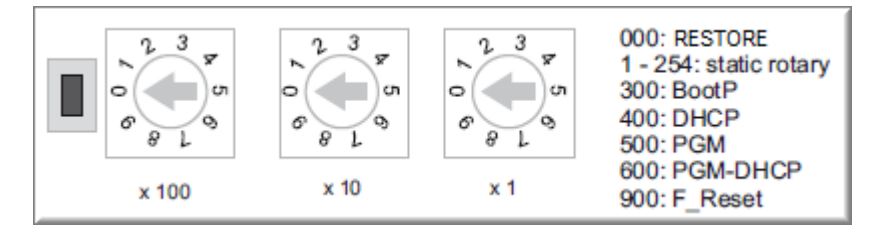

Figure 2.1 – Rotary switches

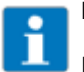

# NOTE

Protective cover opened - Protection class IP65/IP67/IP69K not warranted

- Screw the protective cover over the rotary coding-switches firmly
- Check if seal of the protective cover is correctly placed

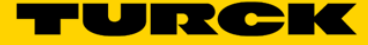

Table 2.1 below provides a description of the device action when switches are set to a specific position and the device is powered up.

| Switch position             | Mode          | Description                                                                                                    |  |  |  |
|-----------------------------|---------------|----------------------------------------------------------------------------------------------------|--|--|--|
| 000                         | Restore       | IP address is restored to 136.129.1.1                                                                                      |  |  |  |
| 001,,254 Static rotary mode |               | Sets the last octet of IP address in range [1254].                                                                         |  |  |  |
| 300 BOOTP                   |               | BOOTP client is active and requesting an IP address                                                                        |  |  |  |
| 400 DHCP                    |               | DHCP client is active and requesting an IP address                                                                         |  |  |  |
| 500 PGM                     |               | Device comes up with the last IP address saved in EEPROM. IP address is programmable.                                      |  |  |  |
| 600 PGM-DHCP                |               | DHCP client is active and requesting an IP address.<br>When IP address is acquired, the device transitions to<br>PGM mode. |  |  |  |
| 900                         | Factory Reset | Device is reset to the factory default setup.                                                                              |  |  |  |

Table 2.2: Address Modes

#### 2.3.1 Static rotary mode

Set the last octet of the IP address using the rotary switches in the range [xxx = 1,..., 254], e.g. 136.129.1.**120** or 10.10.10.**120**.

## 2.3.2 BOOTP mode (300) and DHCP mode (400)

When rotary switches are set to either 300 or 400, the device BOOTP or DHCP client is active, requesting an IP address assignment. The setup procedure - from any switch position:

- > Turn OFF device power and set switches to 300 or 400
- > Turn ON device power
- > Start BOOTP / DHCP server and assign IP address
- > Wait for the acknowledgement from the server
- > Set rotary switches to either the last octet of the IP address or to 500 (PGM)
- > Cycle the power.

#### 2.3.3 PGM mode (500)

When rotary switches are set to 500 while device is powered, the current IP address, Netmask and Gateway addresses are saved into the EEPROM. The IP address is programmable and may be changes using TURCK Service Tool. The setup procedure – from any switch position set switches to 500 and then cycle the power.

#### 2.3.4 PGM-DHCP mode (600)

When out-of-box TBEN-LF is powered for the first time, while the rotary switches are set to 600, the device DHCP client is enabled and running. Use any DHCP server to assign the IP address. When IP address is acquired, the DHCP client is disabled and device transitions to the PGM mode.

#### 2.3.5 Factory Reset mode (900)

When rotary switches are set to 900 and the power is cycled, the device resets itself to the factory default mode (out-of-box). The QC setup is deleted; the ETH1 and ETH2 ports are set to Autonegotiation and Auto-MDIX.

From any switch position:

- Set address switches to 900
- > Cycle the power of the device and wait 10sec
- > Set switches to either static address 1...254 or specific mode of operation 300/400/500/600
- > Cycle the power.

#### 2.3.6 Restore IP Address (000)

When rotary switches are set to 000 and the power is cycled, the IP address is set to 136.129.1.1. The device preserves custom data /setup while restoring IP address.

From any switch position:

- Set the address switches to 000
- > Cycle the power of the device and wait 10sec
- > Set switches to either static position or 300/400/500/600 mode
- > Cycle the power.

# 2.4 TURCK Service Tool (TST)

The TURCK Service Tool can be downloaded from the TURCK Web site:

- > Enter "TURCK Service Tool" in the search field
- Follow the link
- Download and install the tool
- > The tool is used for the management of the TURCK devices only

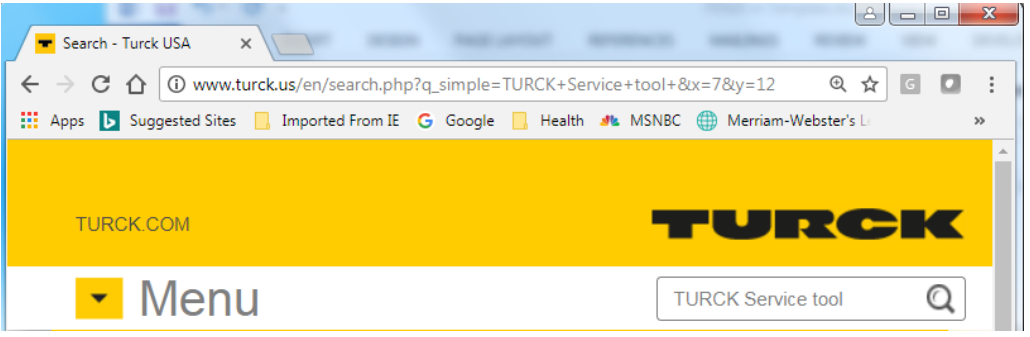

Figure 2.3 – TURCK Web page

The tool has a set of action buttons in the tool bar:

| Turck   | Service Tool, Vers. 3.2 | 2.0       |                                |               |         |             |               | Figure 1.1  | -            | -         |       |          |
|---------|-------------------------|-----------|--------------------------------|---------------|---------|-------------|---------------|-------------|--------------|-----------|-------|----------|
| Y       | our Global Aut          | omati     | on Partner                     |               |         |             |               | -           | rui          | ZC        |       | K        |
| Search  | (F5) Change (F2)        | Wink (F3) | ر جنب Actions (F4)             | Clipboard L   | EN .    | Expert view | ON Start DHCF | 9 (F6) Conf | EIP          | ARGEE (F8 | ) BEE | P (F9)   |
| No.     | MAC address             | Name      | <ul> <li>IP address</li> </ul> | Netmask       | Gateway | Mode        | Device        | Version     | Adapter      | ARGEE     | BEEP  | Protocol |
| - 2     | 00:07:46:01:FB:42       |           | 136.129.1.133                  | 255.255.0.0   | 0.0.0.0 | PGM_DHCP    | TBEN-LF-16DIP | 3.6.10.0    | 136.129.1.47 | -         | -     | Turck    |
| - 1     | 00:07:46:25:00:7D       |           | <u>192.168.1.145</u>           | 255.255.255.0 | 0.0.0.0 | PGM_DHCP    | TX507-P3CV01  | 2.31.1.0    | 136.129.1.47 | -         | -     | Turck    |
| •       |                         |           |                                |               |         |             |               |             |              |           |       | •        |
| Found 2 | Devices.                |           |                                |               |         |             |               |             |              |           |       |          |

Figure 2.4 – Service Tool

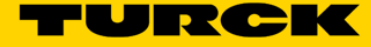

The tool features are:

- It scans for existing devices (F5). All devices are found by using DCP (PROFINET Standard) and IBTP (TURCK Service Protocol) protocols. The IBTP protocol provides extended information such as FW version and operating mode improved scanning are read out of TURCK devices and displayed.
- It set an IP address (F2)
- It locates device using Wink function (F3)
- Actions menu that resets the device to the factory default or reset network (F4)
- It assigns the PROFINET name to the device
- It supports Clipboard menu
- Expert view, when enabled, provides additional functions like DHCP Server, ARGEE and BEEP features by TURCK multiprotocol device
- DHCP server
- ARGEE status
- BEEP status

Frequently used action buttons / functions are:

- Search (F5)
- Change (F2)
- DHCP (F6)
- Action (F4)

#### 2.4.1 Search (F5)

The Search is used to identify TURCK multiprotocol device on the continuous physical network segment, including devices connected to the layer 2 switches. The IP address 136.129.1.1 appears when the device is in the PGM-DHCP mode and DHCP client is active. The IP address transitions to 0.0.0.0 when DCHP server is started.

| 🔫 Turck S | ervice Tool, Vers. 3.2 | 2.0              |              |               |         | 100           |                 |            |                |    |
|-----------|------------------------|------------------|--------------|---------------|---------|---------------|-----------------|------------|----------------|----|
| Yc        | our Global Aut         | omation Pa       | irtner       |               |         |               |                 |            |                | L  |
| Search (I | F5) Change (F2)        | Wink (F3) Action | ns (F4)      | <b>EN</b>     | Expert  | t view ON Sta | rt DHCP (F6) Co | <b>EIP</b> | (F7) ARGEE (F8 | 5) |
| No.       | MAC address            | Name 4           | IP address   | Netmask       | Gateway | Mode          | Device          | Version    | Adapter        | T  |
| - 1       | 00:07:46:01:FB:42      | 1                | 36.129.1.1   | 255.255.0.0   | 0.0.0.0 | PGM_DHCP      | TBEN-LF-16DIP   | 3.6.10.0   | 136.129.1.47   |    |
| - 2       | 00:07:46:25:00:7D      | 1                | 92.168.1.145 | 255.255.255.0 | 0.0.0.0 | PGM_DHCP      | TX507-P3CV01    | 2.31.1.0   | 136.129.1.47   |    |
|           |                        |                  |              |               |         |               |                 |            |                |    |
| Found 2 D | evices.                |                  |              |               |         |               |                 |            |                |    |

Figure 2.5 – Search function

#### 2.4.2 DHCP Server (F6)

The IP address may be assigned to the device using DHCP server (F6). Procedure:

- Search (F5) to discover device with address 136.129.1.1
- Start DHCP server (F6)
- > Select network adapter in the DHCP server settings page and click Start DHCP

| Y             | our Global Aut                                        | omation   | n Partner                             |                                     |                                       | DHCP server settings     How to use the DHCP feature     Select network adapter                                      |
|---------------|-------------------------------------------------------|-----------|---------------------------------------|-------------------------------------|---------------------------------------|----------------------------------------------------------------------------------------------------|
| P<br>arch     | (F5) Change (F2)                                      | Wink (F3) | Actions (F4)                          | <b>EN</b>                           | e Expe                                | - Set Lease Time.<br>- Start DHCP feature.<br>- Wait for devices to be found.                                        |
| lo.<br>1<br>2 | MAC address<br>00:07:46:01:FB:42<br>00:07:46:25:00:7D | Name      | IP address<br>0.0.00<br>192.168.1.145 | Netmask<br>0.0.0.0<br>255.255.255.0 | Gatewa <u>-</u><br>0.0.0.0<br>0.0.0.0 | DHCP settings Network adapter Local Area Connection (IP = 136.129.1.47) Lease Time (s) V Set Lease Time to infinite. |
|               |                                                       |           |                                       |                                     |                                       | Start DHCP Cancel                                                                                                    |

Figure 2.6 – Initialize DHCP server

> Highlight the device with 0.0.0.0 IP address

| Turck S          | Service Tool, Vers. 3.2. | .0           |                      |                             |          |               |                 |                       |
|------------------|--------------------------|--------------|----------------------|-----------------------------|----------|---------------|-----------------|-----------------------|
| Yc               | our Global Auto          | omation      | Partner              |                             |          |               |                 |                       |
| Search (I        | F5) Change (F2) V        | Vink (F3) Ac | tions (F4)           | <b>, EN</b><br>ard Language | - Expert | t view ON Sto | p DHCP (F6) Cor | EIP<br>nfiguration (F |
| No.              | MAC address              | Name         | IP address           | Netmask                     | Gateway  | Mode          | Device          | Version               |
| = 1              | 00:07:46:01:FB:42        |              | 0.0.0.0              | 0.0.0.0                     | 0.0.0.0  | PGM_DHCP      | TBEN-LF-16DIP   | 3.6.10.0              |
| <mark>-</mark> 2 | 00:07:46:25:00:7D        |              | <u>192.168.1.145</u> | 255.255.255.0               | 0.0.0.0  | PGM_DHCP      | TX507-P3CV01    | 2.31.1.0              |
|                  |                          |              |                      |                             |          |               |                 |                       |

Figure 2.7 – Device DHCP client active view

- > Click Change (F2); A "Change device configuration" pop-up page appears
- > Assign IP address and click at Set in device button

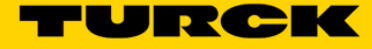

| Turck S       | Service Tool, Vers. 3.2 | 2.0         |                        |                     | - Change device con | figurati 🗖 🗖 🗙  |
|---------------|-------------------------|-------------|------------------------|---------------------|---------------------|-----------------|
| Yc            | our Global Aut          | omation     | Partner                |                     | Device name:        |                 |
| $\mathcal{Q}$ |                         | ନ୍ଦ         | 愈.[                    | ]. EN               | MAC address         | IP address      |
| Search (      | F5) Change (F2)         | Wink (F3) A | ctions (F4) Clipbe     | oard Language       | 00:07:46:01:FB:42   | 136.129.1.133   |
| No.           | MAC address             | Name        | IP address             | Netmask             | Netmask             | Gateway         |
| = 1           | 00:07:46:01:FB:42       |             | 0.0.0.0                | 0.0.0.0             | 255.255.0.0         | 0.0.0.0         |
| <b>-</b> 2    | 00:07:46:25:00:7D       |             | <u>192.168.1.145</u>   | 255.255.255.0       | Set IP configurat   | ion temporarily |
|               |                         |             |                        |                     | Status messages:    |                 |
| Wait for d    | evices to be found vi   | a DHCP. The | n select device and as | sign IP address wit | Set in device       | Cancel          |

Figure 2.8 – Set IP Configuration

➢ Click at Stop DHCP (F6) button

| Turck S  | Service Tool, Vers. 3.2                               | 2.0      |                                                            |                                         |                               | L_                                                                                                    |                                         |                                 |                                     |                    |
|----------|-------------------------------------------------------|----------|------------------------------------------------------------|-----------------------------------------|-------------------------------|----------------------------------------------------------------------------------------------------|-----------------------------------------|---------------------------------|-------------------------------------|--------------------|
| Yo       | bur Global Aut                                        | omat     | ion Partner                                                |                                         |                               |                                                                                                    |                                         |                                 | 1                                   | -                  |
| Search ( | F5) Change (F2)                                       | Wink (F3 | Actions (E4)                                               | Clipboard Lan                           |                               | Expert view ON                                                                                                    | Stop DHCP (F6)                          | E                               | IP                                  | 2                  |
|          |                                                       |          | , ,,,,,,,,,,,,,,,,,,,,,,,,,,,,,,,,,,,,,                    |                                         | 33-                           | and a set of the set of the set o | brop brier (ro)                         | coningun                        |                                     | ARGE               |
| No.      | MAC address                                           | Na       | IP address                                                 | Netmask                                 | Gateway                       | Mode                                                                                                    | Device                                  | Version                         | Adapter                             | ARGE               |
| No.      | MAC address<br>00:07:46:01:FB:42                      | Na       | IP address<br><u>136.129.1.133</u>                         | Netmask<br>255.255.0.0                  | Gateway<br>0.0.0.0            | Mode<br>PGM_DHCP                                                                                                    | Device<br>TBEN-LF-16DIP                 | Version<br>3.6.10.0             | Adapter<br>136.129.1.4              | ARGE<br>.47        |
| No.  1 2 | MAC address<br>00:07:46:01:FB:42<br>00:07:46:25:00:7D | Na       | IP address<br><u>136.129.1.133</u><br><u>192.168.1.145</u> | Netmask<br>255.255.0.0<br>255.255.255.0 | Gateway<br>0.0.0.0<br>0.0.0.0 | Mode<br>PGM_DHCP<br>PGM_DHCP                                                                                                    | Device<br>TBEN-LF-16DIP<br>TX507-P3CV01 | Version<br>3.6.10.0<br>2.31.1.0 | Adapter<br>136.129.1.<br>136.129.1. | ARGI<br>.47<br>.47 |

Figure 2.9 – Stop DHCP server

# **3 TBEN-LF Quick View**

# 3.1 Installation instruction and pinout

The summary of the device installation guidance, connector's assignment, power distribution and grounding requirements are as follows.

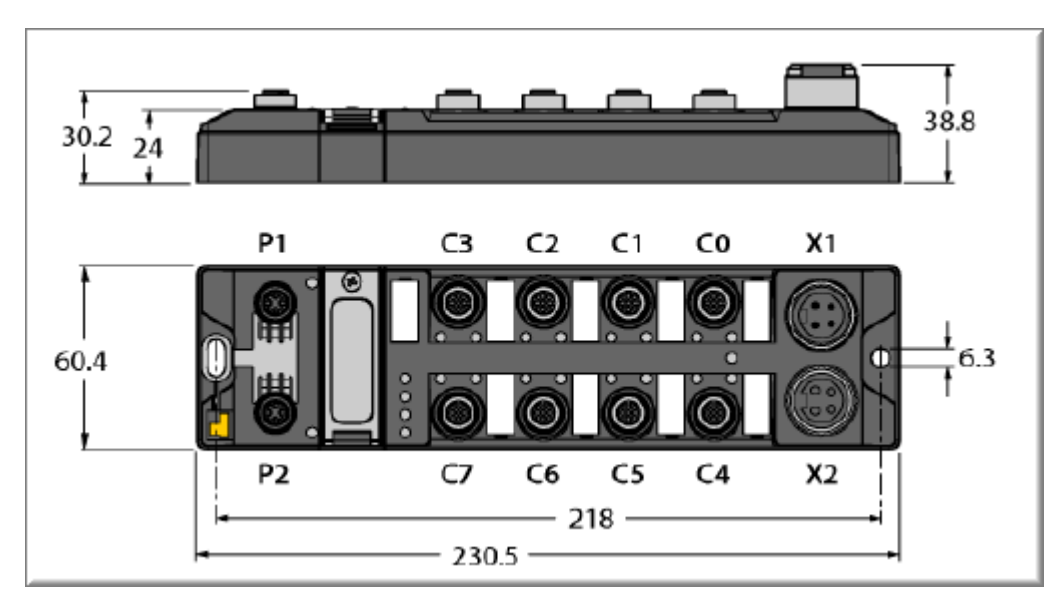

# 3.1.1 Dimensions and connector assignment

Figure 3.1 – Connector assignment

## 3.1.2 Ethernet P1 and P2 connectors pin assignment

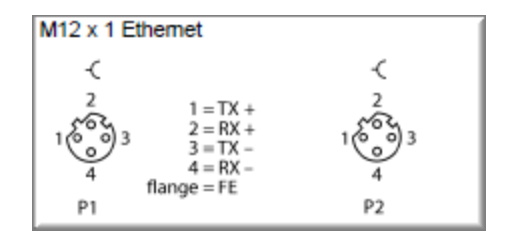

Figure 3.2 – P1 and P2 connector pinout

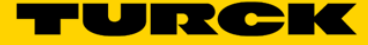

## 3.1.3 Discrete IO connector pin assignment

#### > Discrete inputs

Connect digital sensors to the device according to the pin assignment.

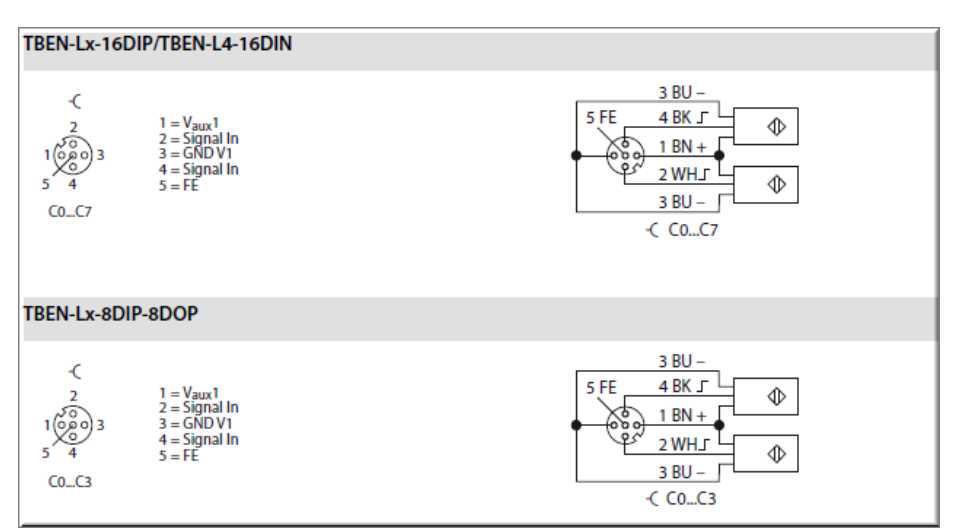

Figure 3.3 – Discrete input wiring diagram

#### > Discrete outputs

Connect digital actuators to the device according to the pin assignment.

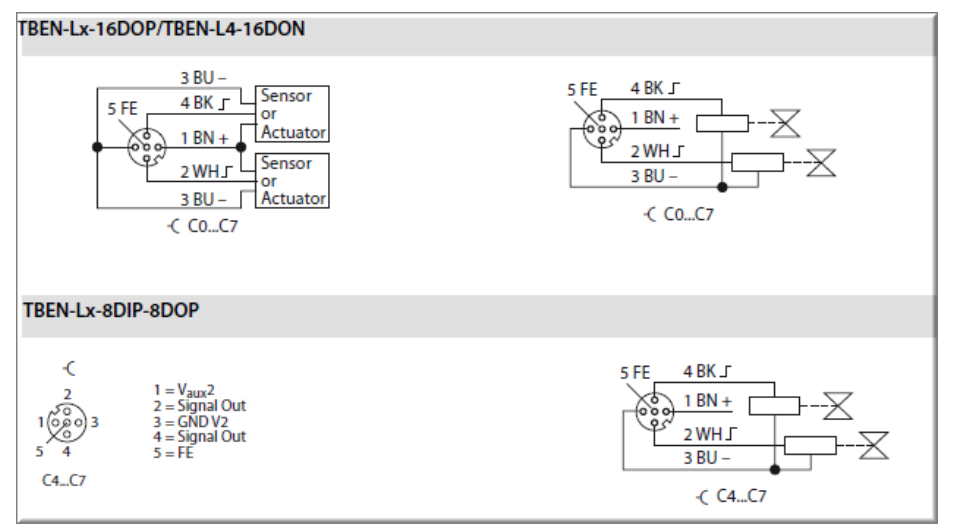

Figure 3.4 – Discrete output wiring diagram

#### > Discrete combined IO

Connect digital combined IO to the device according to the pin assignment

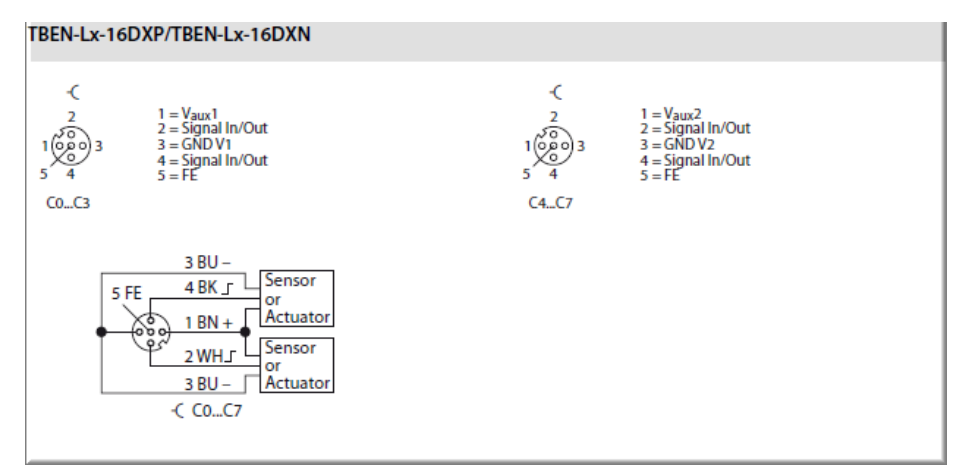

Figure 3.5 – Discrete combined IO wiring diagram

#### 3.1.4 Power connector pin assignment and distribution

Connect power to the device according to the pin assignment

Pin assignment X1= voltage IN -( X2 = voltage OUT for supplying the next node 1 RD = 24 VDC V2 3001 3 2 GN = 24 VDC V1 V1 = supply voltage 1 (incl. supply of electronics) 4 3 WH = GND V1 4(2)2 2 4 BK = GND V2 V2 = supply voltage 2 X1 X2

Figure 3.6 – X1 and X2 connector pinout

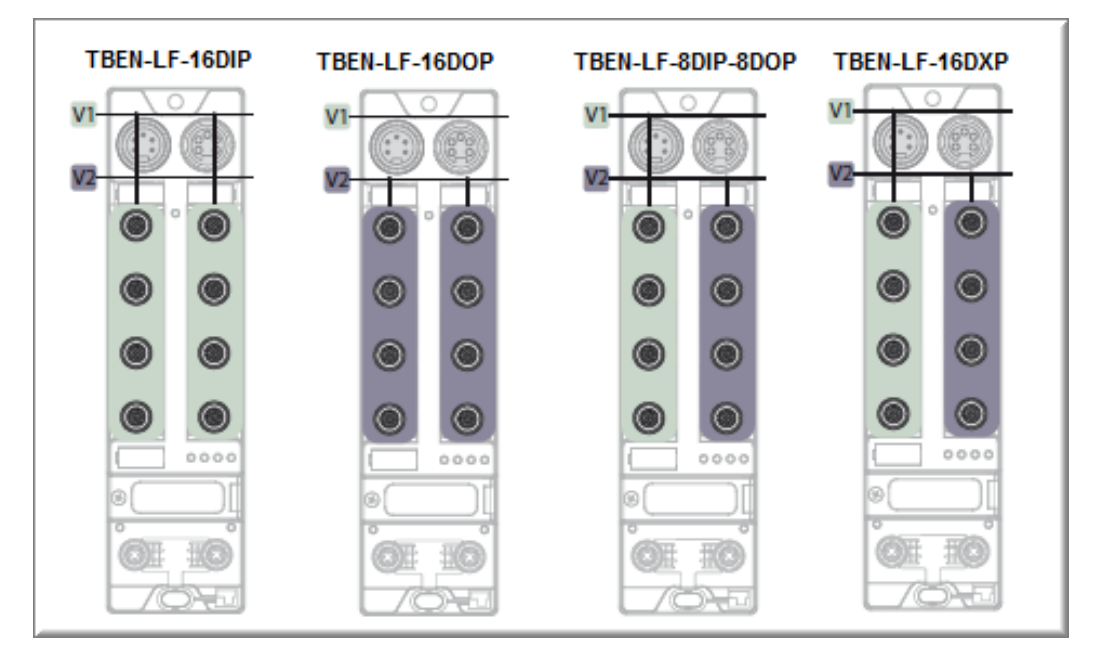

Figure 3.7 – V1 and V2 power distribution

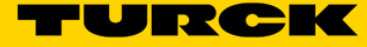

# 3.1.5 LEDs

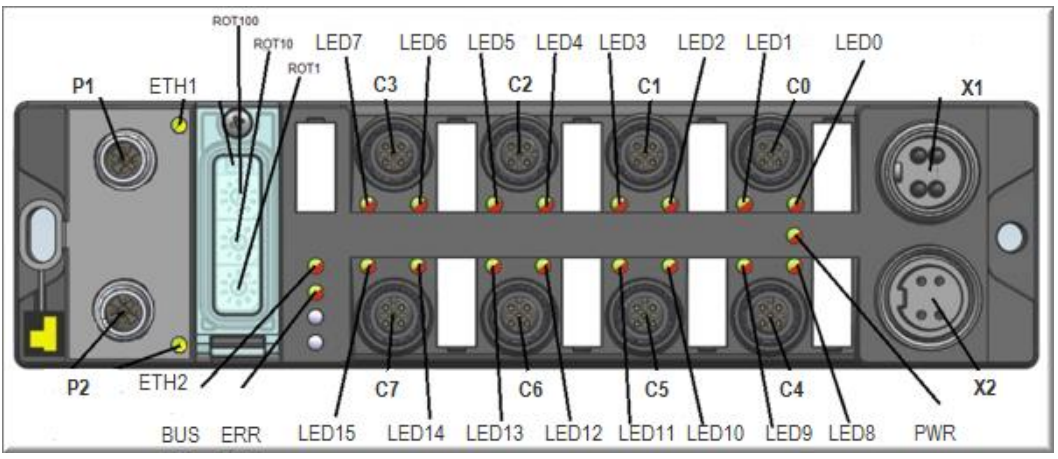

Figure 3.8 – LED assignment

| LED  | Color     | Status   | Meaning                       | Remedy                            |
|------|-----------|----------|-------------------------------|-----------------------------------|
|      |           | off      | V1 missing or < 18 VDC        | Check V1                          |
| PWR  | green     | on       | V1 and V2 OK                  |                                   |
|      |           | blinking | V2 missing or < 18 VDC        | Check V2                          |
|      | aroon     | on       | Link established, 100Mbps     |                                   |
|      | green     | blinking | Ethernet traffic, 100Mbps     |                                   |
| ETHx |           | on       | Link established, 10Mbps      |                                   |
|      | yellow    | blinking | Ethernet traffic, 10Mbps      |                                   |
|      | none      | off      | No Ethernet link              | Check Ethernet connection         |
| EDD  | green     | on       | No diagnostic message         |                                   |
| EKK  | red       | on       | Diagnostic message pending    |                                   |
|      | aroon     | on       | Active connection to a master |                                   |
|      | green     | blinking | Device is ready for operation |                                   |
|      |           |          | IP address conflict           | Check duplicate IP address        |
| DUS  | rod       | on       | Restore mode (900)            | Check setup of rotary switches    |
| B03  | Teu       |          | Connection timeout            | Check media                       |
|      |           | blinking | Blink / wink command active   |                                   |
|      | rod/groop | 0.0      | Autonegotiation               |                                   |
|      | rea/green | on       | BootP/DHCP client active      | Waiting for IP address assignment |

Figure 3.9 – Module LED behavior

|         | TBEN-LF-16DIP LED Status I/O |        |                      |                       |  |  |  |  |  |
|---------|------------------------------|--------|----------------------|-----------------------|--|--|--|--|--|
| LED     | Color                        | Status | Meaning              | Remedy                |  |  |  |  |  |
|         | green                        | on     | Input active         |                       |  |  |  |  |  |
| LED 015 |                              | off    | Input off            |                       |  |  |  |  |  |
|         | red blinking                 |        | Overcurrent at input | Check short condition |  |  |  |  |  |

| TBEN-LF-16DOP LED Status I/O |              |        |                       |                       |  |  |  |
|------------------------------|--------------|--------|-----------------------|-----------------------|--|--|--|
| LED                          | Color        | Status | Meaning               | Remedy                |  |  |  |
|                              | green        | on     | Output active         |                       |  |  |  |
| LED 015                      |              | off    | Output off            |                       |  |  |  |
|                              | red blinking |        | Overcurrent at output | Check short condition |  |  |  |

|         | TBEN-LF-16DXP LED Status I/O |          |                       |                              |  |  |  |  |  |
|---------|------------------------------|----------|-----------------------|------------------------------|--|--|--|--|--|
| LED     | Color                        | Status   | Meaning               | Remedy                       |  |  |  |  |  |
|         | green                        | on       | IO signal active      | input or output              |  |  |  |  |  |
|         |                              | off      | IO signal off         | input or output              |  |  |  |  |  |
| LED 015 | rod                          | blinking | Overcurrent at input  | Check input short condition  |  |  |  |  |  |
|         | red                          | Solid    | Overcurrent at output | Check output short condition |  |  |  |  |  |

|         |              | TBEN   | -LF-8DIP-8DOP LED Status I/O |                       |
|---------|--------------|--------|------------------------------|-----------------------|
| LED     | Color        | Status | Meaning                      | Remedy                |
|         | aroop        | on     | Input active                 |                       |
| LED 07  | green        | off    | Input off                    |                       |
|         | red blinking |        | Overcurrent at input         | Check short condition |
|         | aroop        | on     | Output active                |                       |
| LED 815 | green        | off    | Output off                   |                       |
|         | red          |        | Overcurrent at output        | Check short condition |

Figure 3.10 – IO LED behavior

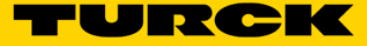

# 3.2 IO data maps

■ TBEN-LF-16DIP

|            |        |          |        |        |          | TB     | EN-LG- | 16DIP |       |       |       |       |       |       |       |           |
|------------|--------|----------|--------|--------|----------|--------|--------|-------|-------|-------|-------|-------|-------|-------|-------|-----------|
| Input Map  | Bit 15 | Bit 14   | Bit 13 | Bit 12 | Bit 11   | Bit 10 | Bit 9  | Bit 8 | Bit 7 | Bit 6 | Bit 5 | Bit 4 | Bit 3 | Bit 2 | Bit 1 | Bit O     |
| Word 0     |        | FCE      | ETH2   | ETH1   | CFG      | COM    | V1     |       | V2    |       |       |       |       |       |       | DIAG      |
| Word 1     | 1-15   | I-14     | 1-13   | I-12   | I-11     | I-10   | 1-9    | 1-8   | 1-7   | 1-6   | 1-5   | 1-4   | 1-3   | 1-2   | 1-1   | 1-0       |
| Word 2     |        |          | EC 5   |        | reserved |        |        |       |       |       |       |       |       | EM 0  |       |           |
| Word 3     |        |          |        | rese   | rved     |        |        |       | Error | Error | Error | Error | Error | Error | Error | Error     |
|            |        |          |        |        |          |        |        |       | C7    | C6    | C5    | C4    | C3    | C2    | C1    | <u>C0</u> |
| Output Map | Bit 15 | Bit 14   | Bit 13 | Bit 12 | Bit 11   | Bit 10 | Bit 9  | Bit 8 | Bit 7 | Bit 6 | Bit 5 | Bit 4 | Bit 3 | Bit 2 | Bit 1 | Bit O     |
| Word 0     |        | reserved |        |        |          |        |        |       |       |       |       |       |       |       |       |           |

#### ■ TBEN-LF-16DOP

|            |        |          |        |        |        | TBE    | EN-LG-: | 16DOF | )      |        |        |        |        |        |       |       |
|------------|--------|----------|--------|--------|--------|--------|---------|-------|--------|--------|--------|--------|--------|--------|-------|-------|
| Input Map  | Bit 15 | Bit 14   | Bit 13 | Bit 12 | Bit 11 | Bit 10 | Bit 9   | Bit 8 | Bit 7  | Bit 6  | Bit 5  | Bit 4  | Bit 3  | Bit 2  | Bit 1 | Bit O |
| Word 0     |        | FCE      | ETH2   | ETH1   | CFG    | COM    | V1      |       | V2     |        |        |        |        |        |       | DIAG  |
| Word 1     |        |          | EC 5   |        |        |        |         |       | rese   | rved   |        |        |        |        |       | EM 0  |
| Word 2     | OSC 7  | OSC 6    | OSC 5  | OSC 4  | OSC 3  | OSC 2  | OSC 1   | OSC 0 |        |        |        | rese   | rved   |        |       |       |
| Word 3     |        |          |        | rese   | rved   |        |         |       | OSC 15 | OSC 14 | OSC 13 | OSC 12 | OSC 11 | OSC 10 | OSC 9 | OSC 8 |
| Output Map | Bit 15 | Bit 14   | Bit 13 | Bit 12 | Bit 11 | Bit 10 | Bit 9   | Bit 8 | Bit 7  | Bit 6  | Bit 5  | Bit 4  | Bit 3  | Bit 2  | Bit 1 | Bit O |
| Word 0     |        | reserved |        |        |        |        |         |       |        |        |        |        |        |        |       |       |
| Word 1     | 0-15   | 0-14     | 0-13   | 0-12   | 0-11   | 0-10   | 0-9     | 0-8   | 0-7    | 0-6    | 0-5    | 0-4    | 0-3    | 0-2    | 0-1   | 0-0   |

## ■ TBEN-LF-8DIP-8DOP

|            |        |        |        |        |                                             | TBEN   | -LG-8D | IP-8D0 | OP    |       |       |       |              |       |       |       |
|------------|--------|--------|--------|--------|---------------------------------------------|--------|--------|--------|-------|-------|-------|-------|--------------|-------|-------|-------|
| Input Map  | Bit 15 | Bit 14 | Bit 13 | Bit 12 | Bit 11                                      | Bit 10 | Bit 9  | Bit 8  | Bit 7 | Bit 6 | Bit 5 | Bit 4 | Bit 3        | Bit 2 | Bit 1 | Bit O |
| Word 0     |        | FCE    | ETH2   | ETH1   | CFG                                         | COM    | V1     |        | V2    |       |       |       |              |       |       | DIAG  |
| Word 1     |        |        |        | rese   | rved                                        |        |        |        | 1-7   | 1-6   | 1-5   | 1-4   | 1-3          | 1-2   | 1-1   | 1-0   |
| Word 2     |        |        | EC 5   |        | reserved Ef                                 |        |        |        |       |       |       |       |              | EM 0  |       |       |
| Word 3     | OSC-7  | OSC-6  | OSC-5  | OSC-4  | 4 OSC-3 OSC-2 OSC-1 OSC-0 reserved C3 C2 C1 |        |        |        |       |       |       |       | Error<br>C 0 |       |       |       |
| Output Map | Bit 15 | Bit 14 | Bit 13 | Bit 12 | Bit 11                                      | Bit 10 | Bit 9  | Bit 8  | Bit 7 | Bit 6 | Bit 5 | Bit 4 | Bit 3        | Bit 2 | Bit 1 | Bit O |
| Word 0     |        |        |        |        |                                             |        |        | rese   | rved  |       |       |       |              |       |       |       |
| Word 1     |        |        |        | rese   | rved                                        |        |        |        | 0-7   | 0-6   | 0-5   | 0-4   | 0-3          | 0-2   | 0-1   | 0-0   |

#### ■ TBEN-LF-16DXP

|            |        |        |        |        |        | TBI    | EN-LG- | 16DXP | •      |        |        |        |        |        |       |       |
|------------|--------|--------|--------|--------|--------|--------|--------|-------|--------|--------|--------|--------|--------|--------|-------|-------|
| Input Map  | Bit 15 | Bit 14 | Bit 13 | Bit 12 | Bit 11 | Bit 10 | Bit 9  | Bit 8 | Bit 7  | Bit 6  | Bit 5  | Bit 4  | Bit 3  | Bit 2  | Bit 1 | Bit O |
| Word 0     |        | FCE    | ETH2   | ETH1   | CFG    | COM    | V1     |       | V2     |        |        |        |        |        |       | DIAG  |
| Word 1     | I-15   | 1-14   | I-13   | I-12   | 1-11   | I-10   | 1-9    | 1-8   | 1-7    | 1-6    | 1-5    | 1-4    | 1-3    | 1-2    | I-1   | 1-0   |
| Word 2     |        |        | EC 5   |        |        |        |        |       | rese   | rved   |        |        |        |        |       | EM 0  |
| Word 3     | OSC 7  | OSC 6  | OSC 5  | OSC 4  | OSC 3  | OSC 2  | OSC 1  | OSC 0 | Error  | Error  | Error  | Error  | Error  | Error  | Error | Error |
|            |        |        |        |        |        |        |        |       | C7     | C6     | C5     | C4     | C3     | C2     | C1    | C0    |
| Word 4     |        |        |        | rese   | rved   |        |        |       | OSC 15 | OSC 14 | OSC 13 | OSC 12 | OSC 11 | OSC 10 | OSC 9 | OSC 8 |
| Output Map | Bit 15 | Bit 14 | Bit 13 | Bit 12 | Bit 11 | Bit 10 | Bit 9  | Bit 8 | Bit 7  | Bit 6  | Bit 5  | Bit 4  | Bit 3  | Bit 2  | Bit 1 | Bit O |
| Word 0     |        |        |        |        |        |        |        | rese  | erved  |        |        |        |        |        |       |       |
| Word 1     | 0-15   | 0-14   | 0-13   | 0-12   | 0-11   | 0-10   | 0-9    | 0-8   | 0-7    | 0-6    | 0-5    | 0-4    | 0-3    | 0-2    | 0-1   | 0-0   |

| IO Map key:                  |                                                     |
|------------------------------|-----------------------------------------------------|
| Device status word           | Meaning                                             |
| DIAG                         | Module Diagnostics Available                        |
| V2                           | Undervoltage Field Supply V2 <18V                   |
| V1                           | Undervoltage Field Supply V1 <18V                   |
| СОМ                          | Modulebus Communication Lost                        |
| CFG                          | Modulebus Configuration Error                       |
| ETH1                         | Ethernet Port 1 Errors                              |
| ETH2                         | Ethernet Port 2 Errors                              |
| FCE                          | Force Mode Enabled                                  |
|                              |                                                     |
| Device scheduled diagnostics |                                                     |
| EMO                          | Internal slot 0                                     |
| EC5                          | Diagnostics active                                  |
| Error-Cx                     | Input short at connector Cx [x=0, 1,, 7]            |
| OSC-x                        | Output short at condition at output x [x=0, 1,, 15] |
|                              |                                                     |
| Device IO channels           |                                                     |
| l-x                          | Input channel [x=0, 1,, 15]                         |
| O-x                          | Output channel [x=0, 1,, 15]                        |
|                              |                                                     |

## TBEN-LG Configuration assembly data and size

|         |       | Cor      | figuratio | on Assei | mbly Dat | a     |       |       |  |  |  |  |
|---------|-------|----------|-----------|----------|----------|-------|-------|-------|--|--|--|--|
|         | Bit 7 | Bit 6    | Bit 5     | Bit 4    | Bit 3    | Bit 2 | Bit 1 | Bit 0 |  |  |  |  |
| Byte 0  |       |          |           | rese     | rved     |       |       |       |  |  |  |  |
| Byte 1  |       | reserved |           |          |          |       |       |       |  |  |  |  |
| Byte 2  |       | reserved |           |          |          |       |       |       |  |  |  |  |
| Byte 3  |       | reserved |           |          |          |       |       |       |  |  |  |  |
| Byte 4  |       | reserved |           |          |          |       |       |       |  |  |  |  |
| Byte 5  |       |          |           | rese     | rved     |       |       |       |  |  |  |  |
| Byte 6  |       | reserved |           |          |          |       |       |       |  |  |  |  |
| Byte 7  |       |          |           | rese     | rved     |       |       |       |  |  |  |  |
| Byte 8  |       |          |           | rese     | rved     |       |       |       |  |  |  |  |
| Byte 9  |       |          |           | reserved |          |       |       | QC    |  |  |  |  |
| Byte 10 |       |          |           | rese     | rved     |       |       |       |  |  |  |  |
| Byte 11 |       |          |           | rese     | rved     |       |       |       |  |  |  |  |
| Byte 12 |       |          |           | rese     | rved     |       |       |       |  |  |  |  |
| Byte 13 |       |          |           | rese     | rved     |       |       |       |  |  |  |  |
| Byte 14 |       |          |           | rese     | rved     |       |       |       |  |  |  |  |
| Byte 15 |       |          |           | rese     | rved     |       |       |       |  |  |  |  |

QC = QC enable / disable bit

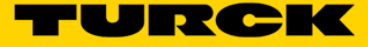

# 3.3 Generic device configuration

The TBEN-LF is configured with the Rockwell PLCs using "*ETHERNET MODULE – Generic Ethernet Module*" profile:

| talog Module Discovery Favorites |                              |        |                            |
|----------------------------------|------------------------------|--------|----------------------------|
|                                  |                              |        |                            |
| Generic                          | Clear Filters                |        | Show Filters ¥             |
| Generic<br>Catalog Number        | Clear Filters<br>Description | Vendor | Show Filters ¥<br>Category |

TBEN-LF configuration requirements:

- Catalog Number: Generic Ethernet Module
- Comm.Format: Data INT
- Select "Connection Parameters" listed for specific device as follows:

| Davica            | Connection    | Assembly | Data Sizo  |
|-------------------|---------------|----------|------------|
| Device            | Parameters    | Instance | Data Size  |
|                   | Input         | 103      | 4 [16-bit] |
| TBEN-LF-16DIP     | Output        | 104      | 1 [16-bit] |
|                   | Configuration | 106      | 16 [8-bit] |
|                   | Input         | 103      | 4 [16-bit] |
| TBEN-LF-16DOP     | Output        | 104      | 2 [16-bit] |
|                   | Configuration | 106      | 16 [8-bit] |
|                   | Input         | 103      | 4 [16-bit] |
| TBEN-LF-8DIP-8DIP | Output        | 104      | 2 [16-bit] |
|                   | Configuration | 106      | 16 [8-bit] |
|                   | Input         | 103      | 5 [16-bit] |
| TBEN-LF-16DXP     | Output        | 104      | 2 [16-bit] |
|                   | Configuration | 106      | 16 [8-bit] |

Figure 11: TBEN-LF connection summary

| New Module                           |                                                                             |                              |           |       | ×          |
|--------------------------------------|-----------------------------------------------------------------------------|------------------------------|-----------|-------|------------|
| Type:<br>Vendor:<br>Parent:<br>Name: | ETHERNET-MODULE Generic Ethem<br>Rockwell Automation/Allen-Bradley<br>Local | et Module<br>Connection Para | meters    |       |            |
| Description:                         |                                                                             |                              | Instance: | Size: |            |
| · ·                                  |                                                                             | Input:                       |           | 125   | (32-bit)   |
|                                      |                                                                             | Output:                      |           | 124   | 🗘 (32-bit) |
| Comm Format                          | Data - DINT 🔹                                                               | Configuration:               |           | 0     | (8-bit)    |
| Address / H                          | ost Name                                                                    |                              |           |       |            |
| IP Addre                             | ss:                                                                         | Status Input:                |           |       |            |
| ⊚ Host Nar                           | me:                                                                         | Status Output:               |           |       |            |
| V Open Modu                          | le Properties                                                               | ОК                           | Cano      | xel   | Help       |

Figure 12: New Module page

#### 3.3.1 TBEN-LF-16DIP

|              |       |                    |                                                   | en-Bradley | ell Automation/Allen-                   | Rockwe                          | Vendor:                    |
|--------------|-------|--------------------|---------------------------------------------------|------------|-----------------------------------------|---------------------------------|----------------------------|
|              |       |                    |                                                   | an bradiey |                                         | Local                           | Parent:                    |
|              |       | meters<br>Assembly | Connection Para                                   |            | 16DIP                                   | TBEN_                           | Name:                      |
| ze:          | Size: | Instance:<br>103   | Input:                                            | P          | TBEN-LF-16DIP<br>100003912<br>V2.7.35 x | Type<br>Id<br>EIP               | Description:               |
| ) (16-bit)   | 16    | 104                | Output:<br>Configuration:                         | -          | INT                                     | Data - I                        | Comm Format                |
| · (• • • • ) |       |                    | j                                                 |            | в                                       | ost Name                        | Address / H                |
|              |       |                    | Status Input:                                     | . 31       | 36 . 129 . 1 .                          | ss: 1                           | IP Addre                   |
|              | 10    | 106                | Configuration:<br>Status Input:<br>Status Output: | . 31       | NT<br>a<br>136 . 129 . 1 .              | : Data - I<br>ost Name<br>ss: 1 | Comm Format<br>Address / H |

Figure 13: TBEN-LF-16DIP configuration page

# 3.3.2 TBEN-LF-16DOP

| General Conr                | nection                   | Module Info                                  |                   |                 |                    |      |            |
|-----------------------------|---------------------------|----------------------------------------------|-------------------|-----------------|--------------------|------|------------|
| Type:<br>Vendor:<br>Parent: | ETHERI<br>Rockwe<br>Local | NET-MODULE Generi<br>II Automation/Allen-Bra | c Ethern<br>adley | et Module       |                    |      |            |
| Name:                       | TBEN_                     | 16DOP                                        |                   | Connection Para | meters<br>Assembly | Cine |            |
| Description:                | Type<br>Id<br>EIP         | TBEN-LF-16DOP<br>100003915<br>V2.7.35 x      | *                 | Input:          | Instance:<br>103   | 4    | (16-bit)   |
|                             |                           |                                              |                   | Output:         | 104                | 2    | 🚖 (16-bit) |
| Comm Format:<br>Address / H | : Data - II<br>ost Name   | N I                                          |                   | Configuration:  | 106                | 16   | (8-bit)    |
| IP Addre                    | ss: 1                     | 36 . 129 . 1 .                               | 32                | Status Input:   |                    |      |            |
| Host Nar                    | me:                       |                                              |                   | Status Output:  |                    |      |            |

Figure 14: TBEN-LF-16DOP configuration page

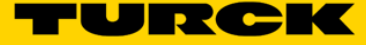

## 3.3.3 TBEN-LF-16DXP

| 🔝 Module Prop               | 🔜 Module Properties Report: Local (ETHERNET-MODULE 1.001) 🛛 🗙 |                         |        |                       |                       |             |   |
|-----------------------------|---------------------------------------------------------------|-------------------------|--------|-----------------------|-----------------------|-------------|---|
| General Conr                | General Connection Module Info                                |                         |        |                       |                       |             |   |
| Type:                       | ETHERN                                                        | NET-MODULE Generic      | Etheme | et Module             |                       |             |   |
| Vendor:                     | Rockwel                                                       | ll Automation/Allen-Bra | dley   |                       |                       |             |   |
| Parent:                     | Local                                                         |                         |        |                       |                       |             |   |
| Name:                       | TBEN_16DXP                                                    |                         |        | Connection Parameters |                       |             |   |
| Description:                | Type                                                          | TRENJ 5.16DXP           |        |                       | Assembly<br>Instance: | Size:       |   |
|                             | ld                                                            | 100003914<br>V2 7 35 x  |        | Input:                | 103                   | 5 🌲 (16-bit | ) |
|                             |                                                               | V2.7.33X                | Ŧ      | Output:               | 104                   | 2 🌲 (16-bit | ) |
| Comm Format                 | : Data - II                                                   | NT                      | -      | Configuration         | 106                   | 16 (8.bit)  |   |
| Address / H                 | Address / Host Name                                           |                         |        | conliguration.        |                       |             |   |
| IP Addre                    | ess: 1                                                        | 36.129.1.3              | 34     | Status Input:         |                       |             |   |
| C Host Name: Status Output: |                                                               |                         |        |                       |                       |             |   |
|                             |                                                               |                         |        |                       |                       |             |   |

Figure 15: TBEN-LF-16DXP configuration page

## 3.3.4 TBEN-LF-8DIP-8DOP

| 💷 Module Prop               | perties Repo                                                                                                    | ort: Local (ETHERNE                         | r- <b>M</b> O | DULE 1.001) $\times$ |                    |       |            |
|-----------------------------|----------------------------------------------------------------------------------------------------|---------------------------------------------|---------------|----------------------|--------------------|-------|------------|
| General Conr                | nection Mo                                                                                                    | dule Info                                   |               |                      |                    |       |            |
| Type:<br>Vendor:<br>Parent: | Type:         ETHERNET-MODULE Generic Ethemet Module           Vendor:         Rockwell Automation/Allen-Bradley           Parent:         Local |                                             |               |                      |                    |       |            |
| Name:                       | TBEN_8D                                                                                                    | IP_8DOP                                     |               | Connection Para      | meters<br>Assembly |       |            |
| Description:                | Type<br>Id i<br>EIP V                                                                                                    | TBEN-LF-8DIP-8DOP<br>100003913<br>/2.7.35 x | *             | Input:               | Instance:<br>103   | Size: | (16-bit)   |
|                             |                                                                                                    |                                             | -             | Output:              | 104                | 2     | ≑ (16-bit) |
| Comm Format:<br>Address / H | ost Name                                                                                                    |                                             |               | Configuration:       | 106                | 16    | 🔷 (8-bit)  |
| IP Addre                    | ss: 136                                                                                                    | . 129 . 1 . 35                              | 5             | Status Input:        |                    |       |            |
| ⊚ Host Nar                  | me:                                                                                                    |                                             |               | Status Output:       |                    |       |            |

Figure 16: TBEN-LF-8DIP-8DOP general page

# 4 EtherNet/IP Class Objects

The TBEN-LF supports following CIP<sup>1</sup> objects:

|            | CIP Object Classes                        |
|------------|-------------------------------------------|
| Class Code | Object type                               |
| 01 (0x01)  | Identity Object                           |
| 04 (0x04)  | Assembly Object                           |
| 06 (0x06)  | Connection Manager                        |
| 71 (0x47)  | DLR Object                                |
| 72 (0x48)  | QoS Object                                |
| 245 (0xF5) | TCP/IP Interface Object                   |
| 246 (0xF6) | Ethernet Link Object                      |
|            | Figure 4.1 – EtherNet/IP standard objects |

The Vendor Specific objects are defined hereafter:

| Following  | VSC Object Classes                   |
|------------|--------------------------------------|
| Class Code | Object type                          |
| 100 (0x64) | Gateway Object                       |
| 117 (0x75) | DXP Object                           |
|            | Figure 4.2 – Vendor Specific objects |

#### Common service:

|              | Common class and instance services |
|--------------|------------------------------------|
| Service code | Service Name                       |
| 01 (0x01)    | Get_Attribute_All                  |
| 05 (0x05)    | Reset                              |
| 14 (0x0E)    | Get_Attribute_Single               |
| 16 (0x10)    | Set_Attribute_Single               |
|              |                                    |

Figure 4.3 – Common services

<sup>&</sup>lt;sup>1</sup> The CIP Networks Library, Volume 1, Common Industrial, Protocol (CIP<sup>™</sup>) by ODVA, Edition 3.24, April 2018 The CIP Networks Library, Volume 2, EtherNet/IP Adaptation of CIP, by ODVA, Edition 1.23, April 2018

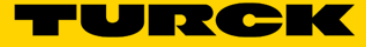

# 4.1 EtherNet/IP Standard Objects

| Identity ( | Object       |                   |                | Class code: 01 (0x01)     |
|------------|--------------|-------------------|----------------|---------------------------|
| Instance 1 | l (0x01) Att | ributes           |                |                           |
| Attribute  | Access       | Name              | Data type      | Value                     |
| 1 (01h)    | Get          | Vendor            | UINT           | 48 (0x0030)               |
| 2 (02h)    | Get          | Product Type      | UINT           | 12 (0x000C)               |
| 3 (03h)    | Get          | Product Code      | UINT           | Device specific code      |
| 4 (04h)    | Get          | Revision major    | USINT          | 2                         |
|            |              | Revision minor    | USINT          | 7                         |
|            |              | Revision Internal |                | 35                        |
| 5 (05h)    | Get          | Device Status     | WORD           | Status                    |
| 6 (06h)    | Get          | Serial Number     | UDINT          | Device specific number    |
| 7 (07h)    | Get          | Product name      | STRING[length] | TBEN-LF-xxxx              |
|            |              |                   |                |                           |
| Supported  | d services   |                   |                |                           |
| Service co | de           | Class             | Instance       | Service                   |
| 01 (0x01)  |              |                   | yes            | Get_Attribute_All         |
| 05 (0x05)  |              |                   | yes            | Reset                     |
| 14 (0x0E)  |              |                   | yes            | Get_Attribute_Single      |
|            |              | Figure 4.5 – I    | dentity Object |                           |
|            |              |                   |                |                           |
| Assembl    | y Object     |                   |                | Class code: 04 (0x04)     |
| Instance 1 | 103 (0x67) / | Attributes        |                |                           |
| Attribute  | Access       | Name              | Data type      | Value                     |
| 3 (03h)    | Get          | Input data        | ARRAY of BYTE  |                           |
| 4 (04h)    | Get          | Size              | UINT           | Number of bytes in Attr 3 |
|            |              |                   |                |                           |
| Instance 1 | 104 (0x68)   | Attributes        |                |                           |
| Attribute  | Access       | Name              | Data type      | Value                     |
| 3 (03h)    | Get          | Output data       | ARRAY of BYTE  |                           |
| 4 (04h)    | Get          | Size              | UINT           | Number of bytes in Attr 3 |
| Supported  | d services   |                   |                |                           |
| Service co | de           | Class             | Instance       | Service                   |
| 14 (0x0E)  |              |                   | yes            | Get_Attribute_Single      |
|            |              |                   |                |                           |

Figure 4.6 – Assembly Object

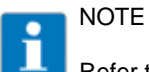

Refer to the following reference for the omitted attribute values: The CIP Networks Library, Volume 1, Common Industrial, Protocol by ODVA, Edition 3.24, April 2018 The CIP Networks Library, Volume 2, EtherNet/IP Adaptation of CIP, by ODVA, Edition 1.23, April 2018

| <b>Connection</b> | Class code: 06 (0x06) |       |           |               |
|-------------------|-----------------------|-------|-----------|---------------|
| Attribute         | Access                | Name  | Data type | Value         |
|                   |                       |       |           |               |
| Supported ser     | vices                 |       |           |               |
| Service code      |                       | Class | Instance  | Service name  |
| 84 (0x54)         |                       |       | yes       | FWD_OPEN_CMD  |
| 78 (0x4E)         |                       |       | yes       | FWD_CLOSE_CMD |

Figure 4.7 – Connection Manager Object

| DLR Ob      | ject       | Class code: 71 (0x47)     |           |       |
|-------------|------------|---------------------------|-----------|-------|
| Class attri | ibutes     |                           |           |       |
| Attribute   | Access     | Name                      | Data type | Value |
| 1 (0x01)    | Get        | Revision                  | UINT      | 3     |
| Instance 1  | attributes | 5                         |           |       |
| Attribute   | Access     | Name                      | Data type | Value |
| 1 (0x01)    | Get        | Network topology          | USINT     |       |
| 2 (0x02)    | Get        | Network status            | USINT     |       |
| 10 (0x0A)   | Get        | Active supervisor address | STRUCT.   |       |
| 12 (0x0C)   | Get        | Capability flags          | DWORD     |       |
|             |            |                           |           |       |

| Supported services |       |          |                      |  |  |
|--------------------|-------|----------|----------------------|--|--|
| Service code       | Class | Instance | Service              |  |  |
| 14 (0x0E)          | yes   | yes      | Get_Attribute_Single |  |  |
|                    |       |          |                      |  |  |

Figure 4.8 – DLR Object

| QoS Ob             | oject                 |                |           | Class code: 72 (0x48) |  |  |  |
|--------------------|-----------------------|----------------|-----------|-----------------------|--|--|--|
| Instance 1         | Instance 1 attributes |                |           |                       |  |  |  |
| Attribute          | Access                | Name           | Data type | Value                 |  |  |  |
| 4 (0x04)           | Set                   | DSCP Urgent    | USINT     |                       |  |  |  |
| 5 (0x05)           | Set                   | DSCP Scheduled | USINT     |                       |  |  |  |
| 6 (0x06)           | Set                   | DSCP High      | USINT     |                       |  |  |  |
| 7 (0x07)           | Set                   | DSCP Low       | USINT     |                       |  |  |  |
| 8 (0x08)           | Set                   | DSCP Explicit  | USINT     |                       |  |  |  |
| Supported services |                       |                |           |                       |  |  |  |
| Service co         | de                    | Class          | Instance  | Service               |  |  |  |
| 14 (0x0E)          |                       |                | yes       | Get_Attribute_Single  |  |  |  |
| 16 (0x10)          |                       |                | yes       | Set_Attribute_Single  |  |  |  |

Figure 4.9 – QoS Object

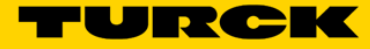

| TCP/IP O   | TCP/IP Object |                          |               | Class code: 245 (0xF5) |
|------------|---------------|--------------------------|---------------|------------------------|
| Class attr | ibutes        |                          |               |                        |
| Attribute  | Access        | Name                     | Data type     | Value                  |
| 1 (01h)    | Get           | Revision                 | UINT          | 3                      |
| 2 (02h)    | Get           | Max instance             | UINT          | 1                      |
| 3 (03h)    | Get           | No. of instances         | UINT          | 1                      |
| Instance 1 | attributes    |                          |               |                        |
| Attribute  | Access        | Name                     | Data type     | Value                  |
| 1 (0x01)   | Get           | Status                   | DWORD         |                        |
| 2 (0x02)   | Get           | Configuration capability | DWORD         |                        |
| 3 (0x03)   | Get           | Configuration control    | DWORD         |                        |
| 4 (0x04)   | Get           | Physical Link            | Structure of: |                        |
|            |               | Path Size                | UINT          |                        |
|            |               | Path                     | Padded EPATH  |                        |
| 5 (0x05)   | Get           | Interface Configuration  | Structure of: |                        |
|            | Get           | IP address               | UDINT         |                        |
|            | Get           | Network mask             | UDINT         |                        |
|            | Get           | Gateway address          | UDINT         |                        |
|            | Get           | Name server              | UDINT         |                        |
|            | Get           | Name server 2            | UDINT         |                        |
|            | Get           | Domain name              | UDINT         |                        |
| 6 (0x06)   | Get           | Host name                | String        |                        |
| 10 (0x0A)  | Set           | ACD Enable               | Bool          |                        |
| 11 (0x0B)  | Get/Set       | Last Conflict detect     | Structure of: |                        |
| 12 (0x0C)  | Get/Set       | QuickConnet              | Bool          |                        |
| Supported  | d services    |                          |               |                        |
| Service co | de            | Class                    | Instance      | Service                |
| 01 (0x01)  |               |                          | yes           | Get_Attribute_All      |
| 14 (0x0E)  |               | yes                      | yes           | Get_Attribute_Single   |
| 16 (0x10)  |               |                          | yes           | Set_Attribute_Single   |

Figure 4.10 – TCP/IP Object

| Ethernet         | Link Obje | Class code: 246 (0xF6) |           |       |  |  |
|------------------|-----------|------------------------|-----------|-------|--|--|
| Class attributes |           |                        |           |       |  |  |
| Attribute        | Access    | Name                   | Data type | Value |  |  |
| 1 (0x01)         | Get       | Revision               | UINT      | 3     |  |  |
| 2 (0x02)         | Get       | Max instance           | UINT      | 3     |  |  |
| 3 (0x03)         | Get       | No. of instances       | UINT      | 3     |  |  |

| Instance 1, 2, 3, attributes |        |                    |                     |       |  |  |
|------------------------------|--------|--------------------|---------------------|-------|--|--|
| Attribute                    | Access | Name               | Data type           | Value |  |  |
| 1 (0x01)                     | Get    | Interface speed    | UDINT               |       |  |  |
| 2 (0x02)                     | Get    | Interface flags    | DWORD               |       |  |  |
| 3 (0x03)                     | Get    | Physical address   | Array of USINT      |       |  |  |
| 4 (0x04)                     | Get    | Interface counters | Structure of UDINT: | :     |  |  |
| 5 (0x05)                     | Get    | Media counters     | Structure of UDINT: |       |  |  |
| 6 (0x06)                     | Set    | Interface control  | Structure of:       |       |  |  |
|                              |        | Control bits       | WORD                |       |  |  |
|                              |        | Forced intf. Speed | UINT                |       |  |  |
| 7 (0x07)                     | Get    | Interface type     | USINT               |       |  |  |
| 10 (0x0A)                    | Set    | Interface label    | SHORT_STRING        |       |  |  |
| 14 (0x0D)                    | Get    | Ethernet errors    | UDINT               |       |  |  |
| 15 (0x0F)                    | Get    | Link down counters | UDINT               |       |  |  |
|                              |        |                    |                     |       |  |  |

| Supported services |       |                  |                      |
|--------------------|-------|------------------|----------------------|
| Service code       | Class | Instance         | Service              |
| 01 (0x01)          |       | yes              | Get_Attribute_All    |
| 14 (0x0E)          | yes   | yes              | Get_Attribute_Single |
| 16 (0x10)          |       | yes              | Set_Attribute_Single |
| 76 (0x4C)          |       | yes (attr. 4, 5) | Get_and_Clear        |

Figure 4.11 – Ethernet Link Object

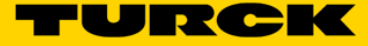

# 4.2 EtherNet/IP Vendor Specific Objects

| Gateway Object Class code: 100 (0x64) |                    |                        |           |                      |  |  |  |
|---------------------------------------|--------------------|------------------------|-----------|----------------------|--|--|--|
| Instance 2 attributes                 |                    |                        |           |                      |  |  |  |
| Attribute                             | Access             | Name                   | Data type | Value                |  |  |  |
| 109 (0x6D)                            | Get                | GW Status Word         | WORD      | Structure of:        |  |  |  |
| 115 (0x73)                            | Get/Set            | On Connection timeout  | USINT     | 0: Switch IO Faulted |  |  |  |
|                                       |                    |                        |           | 1: Switch IO OFF     |  |  |  |
|                                       |                    |                        |           | 2: Switch IO Hold    |  |  |  |
| 138 (0x8A)                            | Get/Set            | Enable GW Status word  | DWORD     | 0 = no; 1=yes        |  |  |  |
| 139 (0x8B) Get/Set                    |                    | Enable GW Control word | DWORD     | 0 = no; 1=yes        |  |  |  |
| Supported                             | Supported services |                        |           |                      |  |  |  |
| Service ode                           |                    | Class                  | Instance  | Service              |  |  |  |
| 14 (0x0E)                             |                    |                        | yes       | Get_Attribute_Single |  |  |  |
| 16 (0x10)                             |                    |                        | yes       | Set_Attribute_Single |  |  |  |

Figure 4.20 – Gateway Object

| DXP Obje              | ct     |                               |           | Class code: 117 (0x75)                                                                                                    |  |  |
|-----------------------|--------|-------------------------------|-----------|----------------------------------------------------------------------------------------------------|--|--|
| Instance 1 attributes |        |                               |           |                                                                                                    |  |  |
| Attribute             | Access | Name                          | Data type | Value                                                                                                    |  |  |
| 113 (71h)             | Get    | Digital In/Out – Input value  | DWORD     | 0 - "Channel 0",<br>1 - "Channel 1",<br>2 - "Channel 2",<br>3 - "Channel 3",<br>4 - "Channel 4",<br>5 - "Channel 5",<br>6 - "Channel 6",<br>7 - "Channel 7",<br>8 - "Channel 8",<br>9 - "Channel 9",<br>10 - "Channel 10",<br>11 - "Channel 10",<br>11 - "Channel 11",<br>12 - "Channel 13",<br>14 - "Channel 13",<br>14 - "Channel 15",<br>16-31 - reserved                      |  |  |
| 115 (73h)             | Get    | Digital In/Out – Output value | DWORD     | 0 - "Channel 0",<br>1 - "Channel 1",<br>2 - "Channel 2",<br>3 - "Channel 3",<br>4 - "Channel 4",<br>5 - "Channel 5",<br>6 - "Channel 6",<br>7 - "Channel 6",<br>7 - "Channel 8",<br>9 - "Channel 8",<br>9 - "Channel 9",<br>10 - "Channel 10",<br>11 - "Channel 10",<br>11 - "Channel 11",<br>12 - "Channel 13",<br>14 - "Channel 14",<br>15 - "Channel 15",<br>16-31 – reserved, |  |  |

| 119 (77h) | Get       | Digital In/Out – Output            | DWORD | 0 - "Channel 0"                        |
|-----------|-----------|------------------------------------|-------|----------------------------------------|
| 113 (111) | 001       | overcurrent                        | DWORD | 1 - "Channel 1"                        |
|           |           | overeditent                        |       | 2 - "Channel 2"                        |
|           |           |                                    |       | 3 - "Channel 3"                        |
|           |           |                                    |       | 4 "Channel 4"                          |
|           |           |                                    |       | 4 - Channel 4,                         |
|           |           |                                    |       | 5 - "Channel 5",                       |
|           |           |                                    |       | 6 - "Channel 6",                       |
|           |           |                                    |       | 7 - "Channel 7",                       |
|           |           |                                    |       | 8 - "Channel 8",                       |
|           |           |                                    |       | 9 - "Channel 9",                       |
|           |           |                                    |       | 10 - "Channel 10",                     |
|           |           |                                    |       | 11 - "Channel 11".                     |
|           |           |                                    |       | 12 - "Channel 12"                      |
|           |           |                                    |       | 13 - "Channel 13"                      |
|           |           |                                    |       | 14 - "Channel 14"                      |
|           |           |                                    |       | 15 - "Channel 15"                      |
|           |           |                                    |       |                                        |
| 404 (701) | <u> </u>  |                                    | DWODD |                                        |
| 121 (79h) | Get       | Digital In/Out – Input overcurrent | DWORD | 0 - "Channel 0",                       |
|           |           | VAUX                               |       | 1 - "Channel 1",                       |
|           |           |                                    |       | 2 - "Channel 2",                       |
|           |           |                                    |       | 3 - "Channel 3",                       |
|           |           |                                    |       | 4 - "Channel 4",                       |
|           |           |                                    |       | 5 - "Channel 5".                       |
|           |           |                                    |       | 6 - "Channel 6"                        |
|           |           |                                    |       | 7 - "Channel 7"                        |
|           |           |                                    |       | 8.21 reconved                          |
| 407 (7Eb) | Cat / Cat | Disital Is (Out Is used disital    |       |                                        |
| 127 (7FN) | Get / Set | Digital In/Out – Invert digital    | UDINT |                                        |
|           |           | Input                              |       | 1 - "Channel 1",                       |
|           |           |                                    |       | 2 - "Channel 2",                       |
|           |           |                                    |       | 3 - "Channel 3",                       |
|           |           |                                    |       | 4 - "Channel 4",                       |
|           |           |                                    |       | 5 - "Channel 5",                       |
|           |           |                                    |       | 6 - "Channel 6",                       |
|           |           |                                    |       | 7 - "Channel 7".                       |
|           |           |                                    |       | 8 - "Channel 8"                        |
|           |           |                                    |       | 9 - "Channel 9"                        |
|           |           |                                    |       | 10 - "Channel 10"                      |
|           |           |                                    |       | 10 - Channel 10,                       |
|           |           |                                    |       | 11 - Channel 10                        |
|           |           |                                    |       |                                        |
|           |           |                                    |       | 13 - "Channel 13",                     |
|           |           |                                    |       | 14 - "Channel 14",                     |
|           |           |                                    |       | 15 - "Channel 15",                     |
|           |           |                                    |       | 16-31 – reserved,                      |
| 137 (89h) | Get / Set | Digital In/Out – Manual reset      | DWORD | 0 - "Channel 0".                       |
|           |           | output after overcurrent           |       | 1 - "Channel 1".                       |
|           |           |                                    |       | 2 - "Channel 2"                        |
|           |           |                                    |       | 3 - "Channel 3"                        |
|           |           |                                    |       | 4 "Channel 4"                          |
|           |           |                                    |       | 4 - Channel 4,                         |
|           |           |                                    |       | 5 - "Channel 5",                       |
|           |           |                                    |       | 6 - "Channel 6",                       |
|           |           |                                    |       | 7 - "Channel 7",                       |
|           |           |                                    |       | 8 - "Channel 8",                       |
|           |           |                                    |       | 9 - "Channel 9",                       |
|           |           |                                    |       | 10 - "Channel 10",                     |
|           |           |                                    |       | 11 - "Channel 11".                     |
|           |           |                                    |       | 12 - "Channel 12"                      |
|           |           |                                    |       | 13 - "Channel 13"                      |
|           |           |                                    |       | 14 "Channel 14"                        |
|           |           |                                    |       | 14 - Onannel 14 ,<br>15 - "Channel 15" |
|           |           |                                    |       | 15 - Channel 15,                       |
| 100 (251) | 0.1/0.1   |                                    | DWOED |                                        |
| 139 (8Bh) | Get / Set | Digital In/Out – Activate output   | DWORD | 0 - "Channel 0",                       |
|           |           |                                    |       | 1 - "Channel 1",                       |
|           |           |                                    |       | 2 - "Channel 2",                       |
|           |           |                                    |       | 3 - "Channel 3",                       |
|           |           |                                    |       | 4 - "Channel 4",                       |
|           |           |                                    |       | 5 - "Channel 5".                       |
|           |           |                                    |       | 6 - "Channel 6"                        |
|           |           |                                    |       | 7 - "Channel 7"                        |
|           |           |                                    |       | 8 - "Channel 9"                        |
|           |           |                                    |       |                                        |
|           |           |                                    |       | 9 - "Channel 9",                       |
|           |           |                                    |       | 10 - "Channel 10",                     |

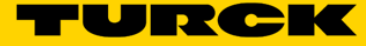

|           |           |                                   |       | 11 - "Channel 11",<br>12 - "Channel 12",<br>13 - "Channel 13",<br>14 - "Channel 14",<br>15 - "Channel 15",<br>16-31 – reserved, |
|-----------|-----------|-----------------------------------|-------|----------------------------------------------------------------------------------------------------|
| 149 (95h) | Get / Set | Digital In/Out 0 – Pulse stretch  | USINT | 0-255                                                                                                    |
| 150 (96h) | Get / Set | Digital In/Out 1 – Pulse stretch  | USINT | 0-255                                                                                                    |
| 151 (97h) | Get / Set | Digital In/Out 2 – Pulse stretch  | USINT | 0-255                                                                                                    |
| 152 (98h) | Get / Set | Digital In/Out 3 – Pulse stretch  | USINT | 0-255                                                                                                    |
| 153 (99h) | Get / Set | Digital In/Out 4 – Pulse stretch  | USINT | 0-255                                                                                                    |
| 154 (9Ah) | Get / Set | Digital In/Out 5 – Pulse stretch  | USINT | 0-255                                                                                                    |
| 155 (9Bh) | Get / Set | Digital In/Out 6 – Pulse stretch  | USINT | 0-255                                                                                                    |
| 156 (9Ch) | Get / Set | Digital In/Out 7 – Pulse stretch  | USINT | 0-255                                                                                                    |
| 157 (9Dh) | Get / Set | Digital In/Out 8 – Pulse stretch  | USINT | 0-255                                                                                                    |
| 158 (9Eh) | Get / Set | Digital In/Out 9 – Pulse stretch  | USINT | 0-255                                                                                                    |
| 159 (9Fh) | Get / Set | Digital In/Out 10 – Pulse stretch | USINT | 0-255                                                                                                    |
| 160 (A0h) | Get / Set | Digital In/Out 11 – Pulse stretch | USINT | 0-255                                                                                                    |
| 161 (A1h) | Get / Set | Digital In/Out 12 – Pulse stretch | USINT | 0-255                                                                                                    |
| 162 (A2h) | Get / Set | Digital In/Out 13 – Pulse stretch | USINT | 0-255                                                                                                    |
| 163 (A3h) | Get / Set | Digital In/Out 14 – Pulse stretch | USINT | 0-255                                                                                                    |
| 164 (A4h) | Get / Set | Digital In/Out 15 – Pulse stretch | USINT | 0-255                                                                                                    |

| Supported services |       |          |                      |  |  |  |
|--------------------|-------|----------|----------------------|--|--|--|
| Service code       | Class | Instance | Service              |  |  |  |
| 14 (0x0E)          |       | yes      | Get_Attribute_Single |  |  |  |
| 16 (0x10)          |       | yes      | Set_Attribute_Single |  |  |  |
|                    |       |          |                      |  |  |  |

Figure 4.20 – DXP Object

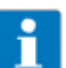

!

# NOTE

Pulse stretch is a trigger to an internal TOF timer. The timer stretches an input discrete single In 10msec increments. The time base is 10msec. Example: 0 = timer disabled (default value) 1 = 10 msec delay 10 = 100 msec delay

# ATTENTION!

DXP object attributes cannot be SET while PLC - TBEN connection is running.

| DXP object attributes supported by TBEN-LF |                                                                                                    |                               |                              |                                      |                                       |                                              |  |
|--------------------------------------------|----------------------------------------------------------------------------------------------------|-------------------------------|------------------------------|--------------------------------------|---------------------------------------|----------------------------------------------|--|
| Attributo                                  | 113                                                                                                    | 115                           | 119                          | 121                                  | 127                                   | 137                                          |  |
|                                            | (71h)                                                                                                    | (73h)                         | (77h)                        | (79h)                                | (7Fh)                                 | (89h)                                        |  |
| Parameter name                             | Digital In/Out - Input value                                                                                                    | Digital In/Out - Output value | Digital In/Out - Overcurrent | Digital In/Out -Input overcurr. VAUX | Digital In/Out - Invert digital input | Digital In/Out -Manual reset after overcurr. |  |
| TBEN-LF-16DIP                              | <ul> <li>Image: A set of the set of the</li></ul> |                               |                              | ~                                    | ~                                     |                                              |  |
| TBEN-LF-16DOP                              |                                                                                                    | -                             | -                            |                                      |                                       | ~                                            |  |
| TBEN-LF-16DXP                              | ~                                                                                                    | ~                             | ~                            | ~                                    | ~                                     | ~                                            |  |
| TBEN-LF-8DIP-8DOP                          | ✓                                                                                                    | ~                             | ~                            | ~                                    | ✓                                     | ~                                            |  |

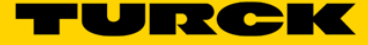

TURCK sells its products through Authorized Distributors. These distributors provide our customers with technical support, service and local stock. TURCK distributors are located nationwide – Including all major metropolitan marketing areas For Application Assistance or for the location of your nearest TURCK distributor, call: 1-800-544-7769

Specifications in this manual are subject to change without notice. TURCK also reserves the right to make modifications and makes no guarantee of the accuracy of the information contained herein.